## **OneDrive Sharing**

To track and control where a file is being shared it is advisable to share a link to the file. Instead of directly emailing a copy. To do this, the process is the same on the Web version of OneDrive, as well as the Desktop version.

|                                                      | ē            | Admissions Poli                                       | icy - September 2023.p | odf      | March    |                               | Open with Adobe Acrobat D       |                            |
|------------------------------------------------------|--------------|-------------------------------------------------------|------------------------|----------|----------|-------------------------------|---------------------------------|----------------------------|
|                                                      |              | Admissions pol                                        | i Open                 | >        | Februa   |                               | Share                           | [                          |
|                                                      |              | Appraisal and C                                       | Preview                |          | Noverr   | Copy De                       | Version history                 | ies 🌽 Ei                   |
| Select the file that you wish to share               |              | Articles of As                                        | Share                  |          | Septer   | Organiz                       | Free up space                   | Open<br>cies               |
| right click.                                         |              |                                                       | Copy link              |          | Cantan   | lame                          | Open with<br>Give access to     | > Date mod                 |
|                                                      |              | Assessment Pol                                        | Manage access          |          | Septen   | Archive<br>Examinati          | Send to                         | > 04/11/202                |
|                                                      | -            | Behaviour For L                                       | <sup>6</sup> Download  |          | Februa   | Family Fri                    | Cut<br>Copy                     | 04/11/202<br>15/09/202     |
| Click the <b>Share</b> option.                       | Ō            | Careers Policy 2                                      | 2 Delete               |          | Nover    | Admission Admission           | Create shortcut<br>Delete       | 11/03/202                  |
|                                                      |              | Charging Policy                                       | , Move to              |          | Septer   | Admission Appraisal           | Rename                          | 26/02/201                  |
|                                                      |              | Child Protection                                      | Copy to                |          | Noverr   | Articles of<br>Assessment     | Policy 2021                     | 23/09/201<br>A 27/09/202   |
|                                                      |              | Childron with H                                       | Rename                 |          | April 7  | Behaviour Fe<br>Careers Polic | or Learning Policy - Sept 202 C | A 09/02/202<br>A 26/11/202 |
|                                                      | OneDrive Web |                                                       |                        |          |          | OneDrive Desktop App          |                                 |                            |
| Share "Articles of Association.pdf"                  | ×            |                                                       |                        |          |          |                               |                                 |                            |
| Send link                                            |              |                                                       |                        |          |          |                               |                                 |                            |
| People you specify can view >                        |              | A pop-u                                               | ıp window wil          | ll appe  | ear, sel | ect the <b>P</b>              | <b>encil</b> icon.              |                            |
| To: Name, group or email                             | $\gg$ $\sim$ |                                                       |                        |          |          |                               |                                 |                            |
| Message                                              |              |                                                       |                        |          |          |                               |                                 |                            |
| <b>•</b>                                             | Send         |                                                       |                        |          |          |                               |                                 |                            |
| Share "Articles of Association.pdf"                  | ×            |                                                       |                        |          |          |                               |                                 |                            |
| Link settings                                        |              | Anyone with this link you can expire the link after a |                        |          |          |                               |                                 |                            |
| Articles of Aociation.pdf                            | certain ti   | me and block                                          | the fi                 | le from  | being d  | ownloaded.                    |                                 |                            |
| Who would you like this link to work for? Learn more |              |                                                       |                        |          |          |                               |                                 |                            |
| Anyone with the link                                 |              | Vou will                                              | also pood to s         | ot a n   | accivior | d for this                    | filo as an                      |                            |
| People in Sutton Coldfool for Girls with the link    |              | additiona                                             | al precaution          | Click    | Annly    | vou can t                     | then provide a                  | n                          |
| Reople with existing access                          |              | email ad                                              | dress to send          | the lir  | nk to.   | you can                       |                                 |                            |
| R Specific people                                    | ~            |                                                       |                        |          |          |                               | .,                              |                            |
| Other settings                                       |              | N.B. DO                                               | not send the p         | passw    | ord on   | the same                      | email.                          |                            |
| 🖉 Can view                                           | $\sim$       |                                                       |                        |          |          |                               |                                 |                            |
|                                                      |              |                                                       |                        |          |          |                               |                                 |                            |
| O Block download                                     |              | Other                                                 | settings               |          |          |                               |                                 |                            |
| Apply                                                | Cancel       | 2 0                                                   | Can view               |          |          |                               | ~                               |                            |
|                                                      |              | Ē Đ                                                   | pires Thursday, 10     | 0 Nov 20 | )22      |                               | ×                               |                            |
|                                                      |              | д Se                                                  | et password            |          |          |                               |                                 |                            |
|                                                      |              | ⊖ ві                                                  | ock download           |          |          |                               |                                 |                            |
|                                                      |              | ~                                                     |                        |          |          |                               |                                 |                            |

Apply

Cancel